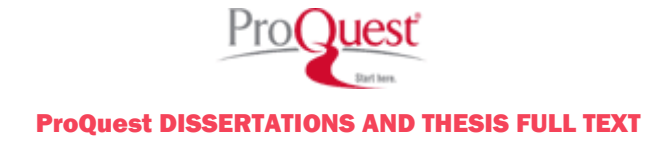

## Kullanım Kılavuzu

# Kapsam

Kendi alanındaki tek veritabanı olan bu veritabanı Mühendislik, Tıp Bilimleri, Fizik, Psikoloji, Eğitim, Edebiyat, Felsefe, Sosyal Bilimler, İletişim ve Sanat konularına kadar tüm akademik alanlardaki doktora ve mastır tezlerini kapsamaktadır.

ProQuest Dissertations and Thesis Full Text veritabanı, uluslararası tezlerde dünyanın en geniş arşividir.

- 1861 den günümüze WEB üzerinden 2.3 Milyonun üzerinde doktora ve mastır tezini kapsar.
- Her yıl 1000'den fazla seçkin akademik kuruma ait yaklaşık 45.000 doktora ve 15.000 yeni master tezi dijital ortama ilave edilmektedir.
- 1997 yılından itibaren, 800.000'den fazla doktora ve mastır tezlerine Tam Metin (Full Text) ve PDF formatında erişim imkanı sağlar.
- 1997 yılından önceye ait tezler mikroform ya da basılı formatta elde edilebilir.
- Veritabanı üzerinden istediğiniz tezlerin basılı ya da mikroform formatlarını sipariş edebilirsiniz.
- 1980 yılından sonra basılan tezlerde tüm özetler tezin yazarı tarafından bizzat oluşturulmuştur.
- Tezler Adobe Acrobat PDF formatında dijital ortama aktarılmaktadır.
- Kendi doktora ya da master tezlerinizi ekleme imkanı sağlar.

| 🖉 Basit Arama - Windows Internet Explorer                                                                                                    |                                      |
|----------------------------------------------------------------------------------------------------|--------------------------------------|
| Image: Second Second |                                      |
| Dosya Düzen Görünüm Sik Kullanılanlar Araçlar Yardım<br>Bilgi Merkezi ▼  ▼                                                                                                    | 🔏 Internet Kaynakları 🔹 🚮 RSS [17] 🔹 |
| 😭 🏟 🎯 Basit Arama                                                                                                    |                                      |
| ProQuest                                                                                                    | ProQuest                             |
| Basit Gelişmiş Gözat C Araştırmam<br><u>0 isaretli öğeler</u>                                                                                                    | Dissertations and                    |
| Secilen veri tabanlari: Dissertations & Theses                                                                                                    | Thesis Full Text Veri                |
| Ara Temizle                                                                                                    | Tabanı Türkçe                        |
| Tarih aralığı: Tüm tarihler                                                                                                    | arayüz ile tarama                    |
| Sonuçları sınırla: 🔲 Sadece tam metin belgeler 🗎                                                                                                    | yapabilmenizi sağla-                 |
| Daha Fazla Arama Seceneği                                                                                                    | maktadır.                            |
|                                                                                                    |                                      |
| Copyright © 2008 ProQuest LLC. All rights reserved                                                                                                    | Şartlar ve koşullar                  |
| Text-only interface<br>ProQuest                                                                                                    |                                      |
|                                                                                                    |                                      |

# **Basit Arama**

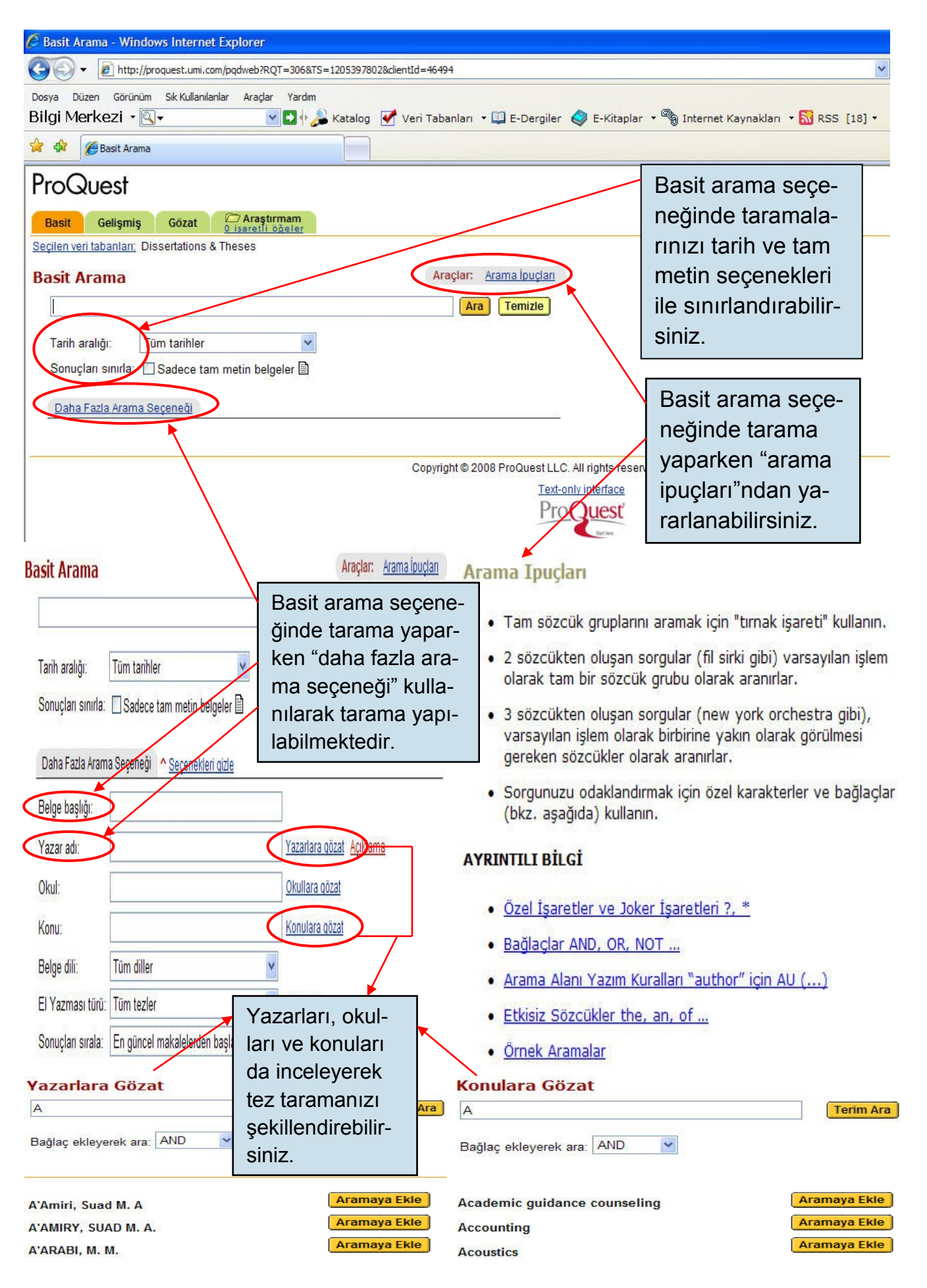

# Gelişmiş Arama: Aramanızın oluşturulması

Gelişmiş Arama ekranı güçlü aramalar oluşturmanızı sağlar.

Arama teriminizi (**A**) ve nerede arama yapacağınızı (**B**) seçin.

Her satırda birden çok terim ekleyebilirsiniz (**A**), ayrıca alan anımsatıcılarını kullanarak terim ekleyebilirsiniz (örneğin;, AU(Stephen King).)

Her terim için istediğiniz Boole Bağlacını (**C**) ve arama yerini (**B**) seçerek ilave terimler ekleyebilirsiniz.

İlave terim eklemeniz gerekirse **Sa**tır ekle (D) bağlantısına tıklayın.

## İçinde Ara

**Bibliyografik künye ve özet** veya **danışman, yazar** (**B**), içinde arama yapabilirsiniz. Gelişmiş Arama, aramanızı bulmak istediğiniz bir **Konu veya yazar** seçerek odaklanmanızı sağlar. Daha sonra ProQuest teriminizi bu indeks alanında arar.

# Daha Fazla Güç Ekleme

Gelişmiş Arama sayfasındaki diğer seçenekleri (bazıları yalnızca **Daha Fazla Arama Seçeneği**ne (**E**) tıkladıktan sonra görülür hale gelir) kullanarak aramanızı odaklandırabilirsiniz.

### Gözatılabilir Pop-Up Sayfalar

Gelişmiş Arama sayfası size çok sayıda göz atılabilir pop-up sayfa sağlar. Örneğin, belirli bir konuyu aramak istiyorsanız ancak indekste hangi terimlerin olduğunu bilmiyorsanız, **Konulara gözat**a (**F**) tıklayın. Bu size kullanılabilir konuların bir listesini verecektir. İstediğinizi bulun ve aramaya ekleye tıklayın. Terim aramanıza eklenecektir.

# Tarih Sınırlandırmalarını Kullanın

Belirli bir tarih aralığına ait bilgi istiyorsanız, o tarih aralığında yayınlanan tezleri bulmak için bir tarih aralığı girin. (**G**)

# Sonuçları Sınırla...

**Sonuçları sınırla** seçenekleri (**H**), aramanızı değişik yöntemlerle sınırlandırmanızı sağlar. Tam metin makaleleri okuyacaksanız, sonuçlarınızı tam metin biçiminde bulunan makaleler ile sınırlandırın.

# Sonuçları sırala

Sonuçlarınızı çeşitli seçeneklere göre sıralayabilirsiniz. En güncel ya da en ilgili tez (I), ve doktora ve ya master tezi (J) şeklinde sıralama yaptırabilirsiniz.

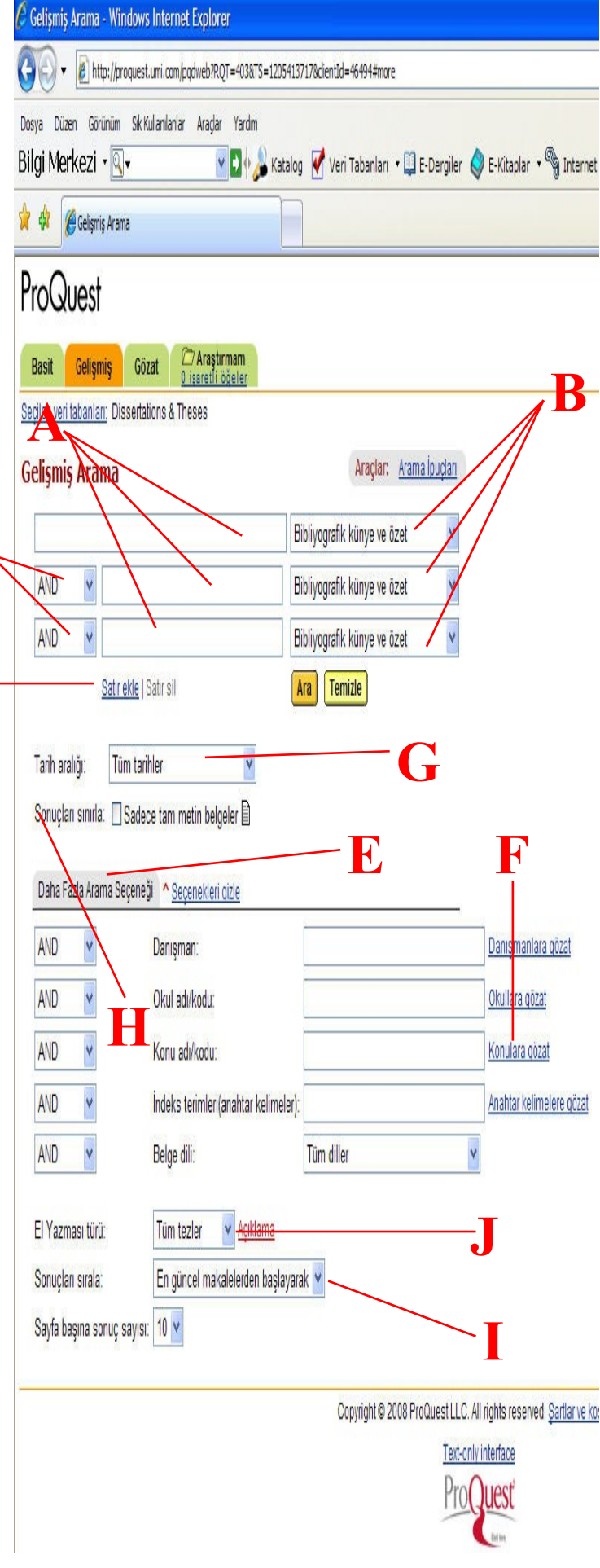

### Arama sonuçlarıyla çalışma

Sonuclar sayfası, arama sözcüklerinize uyan tezleri göstermektedir.

### Sonuçlar Sayfası Tezleri Okuma

Tezi bulunan en ivi bicimde okumak için tez başlığına tıklayın (A). Bir diğer seçenek olarak, makaleyi görüntülemek için belirli bir biçime (B) karşılık gelen simgeve tiklavin.

### Tezleri İşaretleme

Kullanışlı bulduğunuz tezlerin kaydını tutmak için, tez başlığı ve numarasının yanındaki kutuya tiklayin (C). Proquest, bu tezi İşaretli Tezlere ekleyecektir. Kullandığınız sayfadaki tüm tezleri işaretlemek için Hepsini İşaretle/Temizle bağlantılarını da kullanabilirsiniz.(D)

İşaretlenmiş Tezleri Görüntüle İsaretlenmiş Tezlerinizi görüntülemek için İşaretlenmiş tezleri görüntüle (E) bağlantısına tıklayın.

Sekmelerin altındaki Sadece tam metin makaleler secenekleri (F), sonuçlarınızı sadece tam metin biciminde bulunan tezleri gösterecek şekilde filtrelemenizi sağlamaktadır.

Sonuçları Sıralama (G) Varsayılan işlem olarak, ProQuest en son yayınlanan tezi birinci olarak gösterir. Bu açılan menüden alternatif sıralama yöntemleri secebilirsiniz.

#### Sayfa Başına Gösterilen Sonuç Sayısını Değiştir (H)

Sayfanın altında, sayfa başına sonuç açılan menüsünü göreceksiniz. Bu menüyü, her sayfada görüntülenen tez sayısını ayarlamak için kullanabilirsiniz. Aramayı İyileştirme (I)

Sonuçlar sayfasının altında, aramanızı yapmak için kullandığınız terimleri içeren bir arama alanı ve kullandığınız yönteme ait düğme ve alanları göreceksiniz. Aramanızı ilave terimler ekleyerek, farklı bir sınırlandırma secerek ivilestirebilirsiniz.

Bu aramanın yeni sonuçları için uyarı gönderilm

Tüm tarihler

Sonuçları sınırla: 🔲 Sadece tam metin belgeler 🗎

Araçlar: Arama İpuçları Yapılan Aramalar 2

Ara Temizle

Sonuclar - Windows Internet Explorer \_ 6 X 🕒 🕒 🔻 🖉 http://proquest.umi.com/podnieb/RQT=305&querySyntax=PQ&search1nterface=1&noreOp/State=CLOSED&TS=1205493305&h\_publitle=&h\_pmid=&dentid==&6494x0SEnabler 🗹 🙀 🗶 Une Search 0. Dosva Düzen Görünüm Sk Kullanlanlar Aradar Yardır 👌 Snagit 🖥 🛃 Bilgi Merkezi • 🔍 • 🛛 🖸 🥠 Katalog 📝 Veri Tabanları 🛛 🕮 E-Dergiler 🥥 E-Kitaplar 🔹 🦓 Internet Kaynakları 🛚 📓 RSS [18] 🕇 🐴 🔹 🐘 🔹 🔂 Sayfa 🔹 🙆 Araçlar 🔹 🙀 🖗 🆉 Sonuçlar Yardım ProQuest Arayüz dili: Basit Gelişmiş Gözat O isaretli öğeler Türkçe Secilen veri tabanlan: Dissertations & Theses H Sonuclar Dissertations & Theses RSS Bilgileri Bu arama için 949 mekale bulundu: marketing jeformation services » <u>Aramayı Geliştir</u> | <u>Uyan Ayarlama</u> 📈 Tezler 🔲 Tūmūnu isaretle 🗁 0 isaretli makaleler: E-mail / Referans / Fark Sadece tam métin makaleler Sonuclan sırala: En güncel makalelerden başlayarak 💙 An adaptive reputation-based trust model for intelligent agents in E-marketplace by You, Liangiun, Ph.D., The University of Texas at Arlington, 2007, 135 pages; AAT 3288896 🖻 Özet | 🖟 24 Savfa Önizleme | 🖄 Tam Metin - PDF (1 MB) | 🖗 Kopya iste 2. An analysis of IT/IS offshore outsourcing: Educator perspectives by Bagaya, Martin H., Ph.D., Nova Southeastern University, 2007, 200 pages; AAT 3258386 🖻 Özet | 🗐 24 Sayfa Önizleme | 🗓 Tam Metin - PDF (3 MB) | 🖗 Kopya iste 3. A phenomenological investigation into the concept of healthy dining among independent full-service restaurant operators by Lanzidelle, Deborah Ann, Ph.D., Marywood University, 2007, 98 pages; AAT 3275693 🖻 Özet | 🗐 24 Savfa Önizleme | 🖞 Tam Metin - PDF (5 MB) | 🖗 Kopya iste 4. A resource-based examination of the relationship between information technology and export performance by Wong, Shuk M., Ph.D., Touro University International, 2007, 144 pages; AAT 3285402 🖻 Özet | 🗐 24 Sayfa Önizleme | 🗓 Tam Metin - PDF (715 K) | 🖗 Kopya iste 5. Attitudes and behaviors of human services students associated with direct-to-consumer advertising (DTCA) of prescription drugs by Yaros, Ann Marie, Ph.D., Northcentral University, 2007, 102 pages; AAT 3250898 🖻 <u>Özet</u> | 🗐 <u>24 Sayfa Önizleme</u> | 🗓 <u>Tam Metin - PDF</u> (6 MB) | 🎙 <u>Kopya iste</u> 6. Customer adoption of online restaurant services: A multi-channel approach by Mozeik, Celeste K., M.S.H.T.M., University of Delaware, 2007, 94 pages; AAT 1444649 🖻 Özet | 🗊 24 Sayfa Önizleme | 🗓 Tam Metin - PDF (2 MB) | 🖗 Kopya iste 7. Designing menus of extended warranty contracts under technological change and competition by Laksana, Kamonkan, Ph.D., Lehigh University, 2007, 188 pages; AAT 3285746 🖻 Özet | 🗒 24 Sayfa Önizleme | 🖞 Tam Metin - PDF (7 MB) | 🏮 Kopya iste 8. Determining the reliability and validity of service quality scores in a public library context: A confirmatory approach by Green, John P., Jr., Ph.D., Capella University, 2007, 300 pages; AAT 3241793 🖻 Özet | 🗐 24 Savfa Önizleme | 🖾 Tam Metin - PDF (1 MB) | 🖗 Kopya iste 9. Does thinking make it so? The role of counterfactual thinking () Internet € %100 + Dynamics of instituting broadband Internet by rural Minnesota municipalities by Smith, James Lyle, Ph.D., Capella University, 2007, 96 pages; AAT 3246083 © Ozet | 🗟 24 Sayfa Onizleme | 🗳 Tam Metin - PDE (540 K) | 🖗 Kopya istr < lik | < Önceki 1 2 3 4 5 6 7 8 9 10 Sonraki > sini istiyor musunuz?<u>Uyarı Ayarlama</u> 🖂

Sayfa başına sonuç sayısı: 10 💌

Daha Fazla Arama Seçeneği

marketing information services

10. 

Basit Arama

Tarih aralığı:

1-10/949

## **Tezleri Okuma**

Görüntülemek için bir tez seçtikten sonra Tez (Belge) Görüntüleme sayfasını göreceksiniz. Bilgileri incelemek için belgede gezinebilirsiniz.

#### Tezin Farklı bir Formatta Görüntülenmesi

O anda okumakta olduğunuz tezi farklı bir formatta görmek için, tez format listesinden (**A**) istediğiniz formatı seçin. Liste, tez başlığının üstünde ve sağında çıkacaktır.

#### Tez Yazdırma

O anda okumakta olduğunuz tezi yazdırmak için **Yazdır**a tıklayın (**B**). Tez görüntüsü yazdırma işlemine uygun hale gelir ve yazdırma iletişim kutusu açılır.

#### Tezi E-Mail ile Gönderme

Bir tezi e-mail ile göndermek için, **Email**'e (**C**) tıklayın ve çıkan formu tamamlayın.

#### Tez İşaretleme

İşaretli Tezlere bir tez eklemek için **Tezi (Belgeyi) İşaretle** (**D**) onay kutusuna tıklayın.

### Aynı Danışmanın Tezlerini Arama

Tez başlığının altında, danışmanın adı ve tezi indekslemek için kullanılan konular dahil olmak üzere tez hakkında bilgiler göreceksiniz. Bu bilgilerin çoğu bağlantı olarak görülecektir. Bir bağlantıya tıkladığınızda, ProQuest bu bilgiyi kullanarak yeni bir arama yapacaktır. (E)

#### Benzer Tezleri Kullanarak Benzer Tezleri Bulma

Tezinizde indeks terimleri veya anahtar sözcükler varsa, Benzer Başka Belgeleri Bu bölümündeki terimlerden bir veya daha fazlasını seçin ve bu terimleri kullanarak yeni bir arama yapmak için **Ara**ya tıklayın. (**F**)

### Tez Görünümleri ve Sayfa Görünümleri

Tezler, üzerinde çalışmak istediğinizde özel işlemler gerektiren PDF formatında sunulur.

### Tezle İlgili İşlemler

Bir tez görünümü yazdırmak istiyorsanız, Adobe Acrobat Reader içinden yazdırmanız gerekir. Tezi kaydedebilir, koleksiyonunuza ekleyebilir ya da e-posta ile gönderebilirsiniz. (**G**).

Tez görünüm sayfasından sonuçlara geri dönebilir ya da yeni arama yapabilirsiniz.**(H)** 

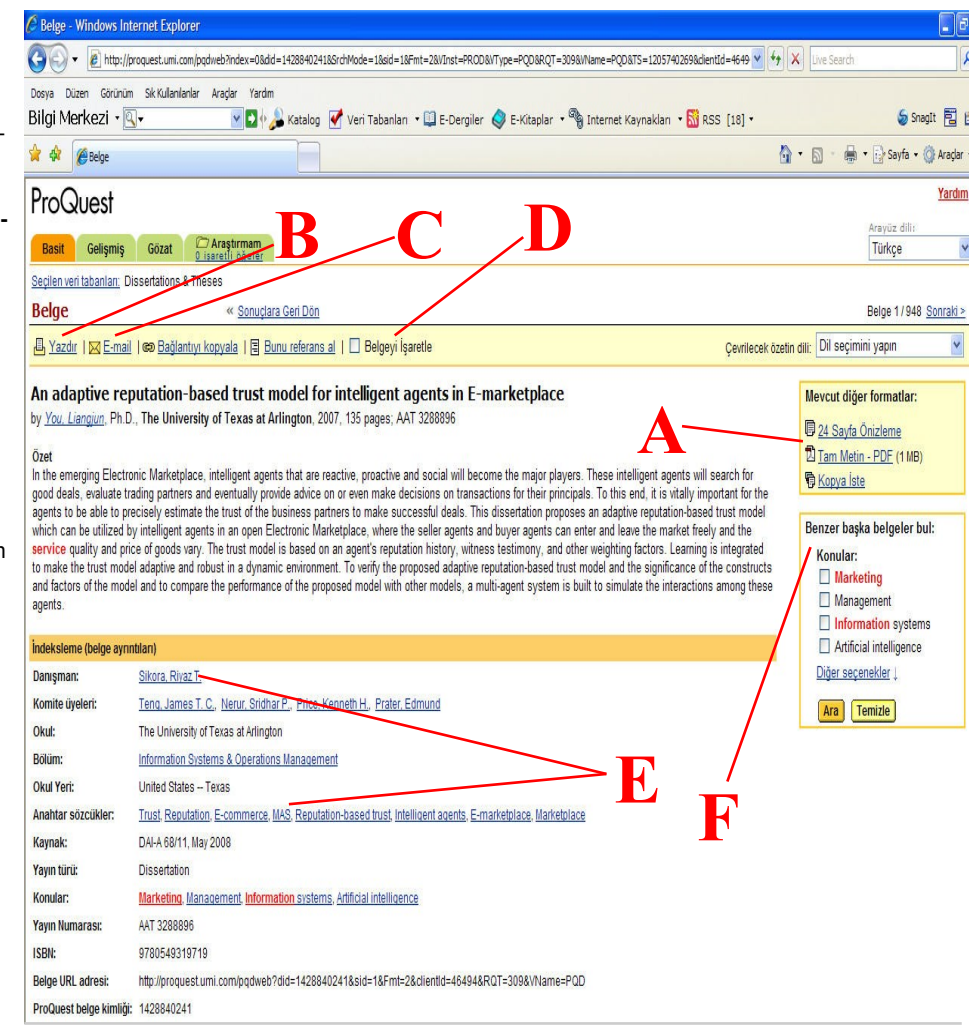

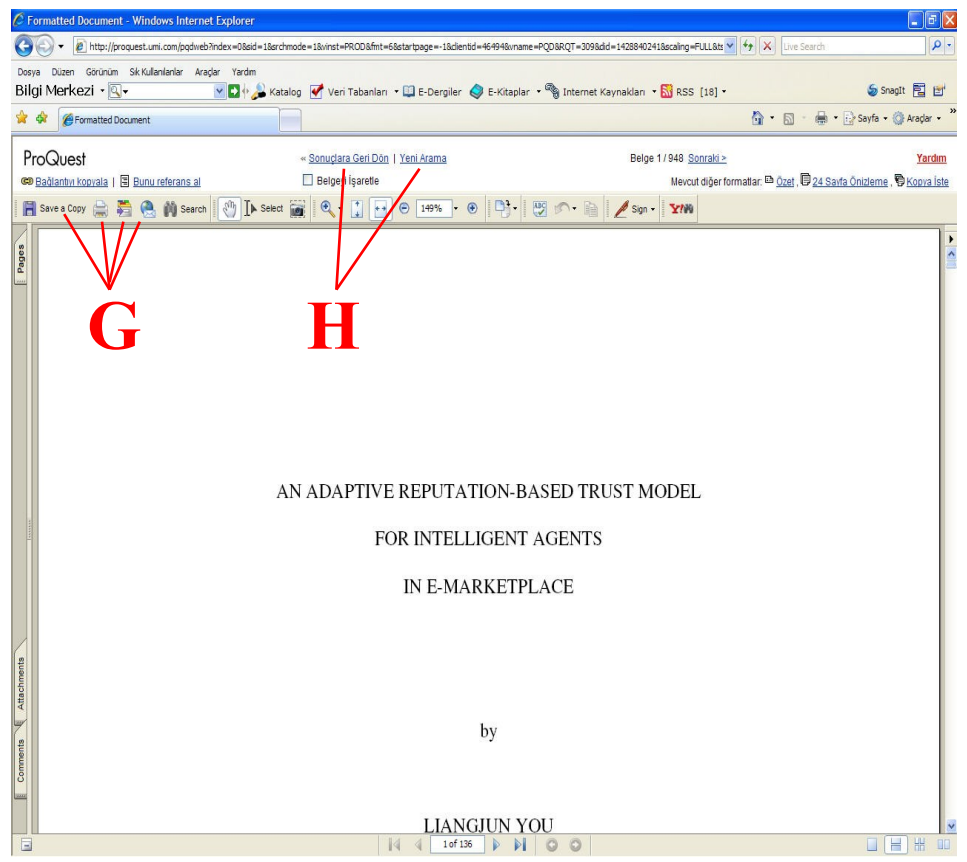

# Araştırmam

Araştırmam içindeki işaretlenmiş tezlere daha sonra gözden geçirmek veya başkalarıyla paylaşmak için bağlantı olarak kaydetmenizi sağlar.(**A**)

Kendi kaynakçanızı oluşturarak eposta gönderebilir, basabilir, bilgisayarınıza indirebilirsiniz.**(B)** 

İşaretli belgeleri ve kaynakçayı eposta ile gönderebilirsiniz.**(C)** 

Bibliyografik künyeleri çeşitli şekillerde atabilir, makale, arama ve yayınlarınıza linkler içeren web sayfası hazırlayabilirsiniz.**(D)** 

Sonuçlarınıza geri dönmek için Sonuçlara geri dön bağlantısına (E) tıklayın.

# Arama Uyarınızı Ayarlama

Aramanızla ilgili uyarı (alert) ayarlayabilir, aradığınız konuyla ilgili yeni çıkan yayınların e-posta ile size duyurulmasını sağlayabilirsiniz.**(F)** 

|                                                                                                    | :om/pqdweb?RQT=5328MRR=R&TS=1205746                                                                                                    | 5306&dientId=46494                                                                                                    |                                                                                                    | V ty X Live Search                                                                                                    |
|----------------------------------------------------------------------------------------------------|----------------------------------------------------------------------------------------------------|----------------------------------------------------------------------------------------------------|----------------------------------------------------------------------------------------------------|----------------------------------------------------------------------------------------------------|
| Dosya Düzen Görünüm Sik Kulanı<br>Bilgi Morkozi - 🔟 -                                                                                                    | anlar Aragar Yardın                                                                                                    | Naithealas - Mic Baailas 🗸                                                                                                    | 5 Kitada - 🕲 talanat Kanadilar - 😫 800                                                                                                    | [10] - <b>S</b> Copyli                                                                                                    |
|                                                                                                    |                                                                                                    | ven Tabaniari * 🔛 E-Dergiler 🍾                                                                                                    | E-Kitapiar • 🗑 Internet Kaynakiari • 🕅 KSS                                                                                                    | [10] • 👘 • 🔝 • 🚔 • 🔂 Sayfa • 🎯                                                                                                    |
| ProQuest                                                                                                    |                                                                                                    |                                                                                                    |                                                                                                    |                                                                                                    |
|                                                                                                    | C Arastirmam                                                                                                    | —A                                                                                                    |                                                                                                    | Arayūz dili:                                                                                                    |
| Basit Gelişmiş Gozat<br>Secilen veri tabanları: Dissertations                                                                                                    | 4 isaretii öğeler<br>& Theses                                                                                                    |                                                                                                    |                                                                                                    | lunkçe                                                                                                    |
| Arastırmam                                                                                                    |                                                                                                    | -R                                                                                                    | ara Geri Dôn                                                                                                    |                                                                                                    |
| . Kondi kavnakoanizi oli                                                                                                    | esturarak o postavla gândorin, basin u                                                                                                    | a da Internetitan indise                                                                                                    |                                                                                                    |                                                                                                    |
| <ul> <li>İşaretli belgeleri ve kaynal</li> </ul>                                                                                                    | kçayı <u>E-mail ile gönder</u> .                                                                                                    | a da memer reconanti.                                                                                                    | $\mathbf{C}$                                                                                                    |                                                                                                    |
| Bibliyografik künyeleri En                                                                                                    | dNote, ProCite, RefWorks veya Refere                                                                                                    | nce Manager'a <u>farklı aktar</u>                                                                                                    | <b>– D</b>                                                                                                    |                                                                                                    |
| • <u>makalele, arama ve ya</u>                                                                                                    | <u>yınlarınıza iinkler içeren</u> bir web say                                                                                                    | nasi nazinayin.                                                                                                    | <b>D</b>                                                                                                    |                                                                                                    |
| şaretlenmiş Belgeler                                                                                                    |                                                                                                    |                                                                                                    |                                                                                                    | Yapılan Aramalar   İncelenen                                                                                                    |
| Iŭmūnū <u>işaretle</u> / <u>temizle</u>   <u>iş</u>                                                                                                    | aretlenmemış makaleleri sil                                                                                                    | and to Provide the set                                                                                                    |                                                                                                    |                                                                                                    |
| by You, Liangjun, Ph.D.                                                                                                    | , The University of Texas at Arlingto                                                                                                    | a <u>gents in E-marketplace</u><br>on, 2007, 135 pages; AAT 3288896                                                                                                    |                                                                                                    |                                                                                                    |
| ⊾ <u>Özet</u>   🖗 <u>24 S</u>                                                                                                    | a <u>yfa Önizleme</u>   🖞 <u>Tam Metin - PDF</u> (                                                                                                    | 1 MB)   🖗 <u>Kopya iste</u>                                                                                                    |                                                                                                    |                                                                                                    |
| 2. Attitudes and behavio                                                                                                    | rs of human services students asso                                                                                                    | ciated with direct-to-consumer a                                                                                                    | dvertising (DTCA) of prescription drugs                                                                                                    |                                                                                                    |
| ₽ <u>Özet</u>                                                                                                    | ayfa Önizleme   🖸 Tam Metin - PDF (                                                                                                    | 5 MB)   🖗 <u>Kopya iste</u>                                                                                                    |                                                                                                    |                                                                                                    |
| 3. Dynamics of instituting                                                                                                    | g broadband Internet by rural Minn                                                                                                    | esota municipalities                                                                                                    |                                                                                                    |                                                                                                    |
| by Smith, James Lyle, F                                                                                                    | h.D., Capella University, 2007, 96 p                                                                                                    | ages; AAT 3246083                                                                                                    |                                                                                                    |                                                                                                    |
| - 1 D                                                                                                    | a <u>via Onizierne</u>   23 <u>Tam Metin - PDF</u> (                                                                                                    | 540 K)   19 <u>Kopya Iste</u>                                                                                                    |                                                                                                    |                                                                                                    |
| ✓ 4. <u>Determining the relial</u><br>by Green, John P., Jr., I<br><sup>D</sup> <u>Özet</u>   <sup>D</sup> <u>24 S</u>                                                                                                    | pility and validity of service quality<br>Ph.D., <b>Capella University</b> , 2007, 300<br><u>ayfa Önizleme</u>   <mark>D</mark> <u>Tam Metin - PDF</u> (                                                                                                    | scores in a public library contex<br>pages; AAT 3241793<br>1 MB)                                                                                                    | <u>t: A confirmatory approach</u>                                                                                                    |                                                                                                    |
| laydedebileceğiniz maksimum bel <sup>,</sup>                                                                                                    | ge sayısı 50 dir.                                                                                                    |                                                                                                    |                                                                                                    |                                                                                                    |
|                                                                                                    |                                                                                                    |                                                                                                    |                                                                                                    |                                                                                                    |
| apilan Aramalar                                                                                                    |                                                                                                    |                                                                                                    |                                                                                                    | İşaretlenmiş Belgeler   İncelenen                                                                                                    |
| 1. <u>marketing mormation set</u>                                                                                                    | WCBS                                                                                                    | Uyari Ayariama 🖂 🗕                                                                                                    |                                                                                                    | Deliftien tarine alt 949 sonuç March 1                                                                                                    |
| Ven tabani: Dissertations                                                                                                    | s & Theses                                                                                                    |                                                                                                    | /-                                                                                                    |                                                                                                    |
| Veri tabanı: Dissertation:<br>İçinde ara: Bibliyografik k<br>Yayın türü: Tüm yayın tür                                                                                                    | ; & Theses<br>ünye ve özet<br>leri                                                                                                    |                                                                                                    |                                                                                                    |                                                                                                    |
| Ven tabanı: Dissertation:<br>İçinde ara: Bibliyografik k<br>Yayın türü: Tüm yayın tür                                                                                                    | : & Theses<br>ünye ve özet<br>leri                                                                                                    |                                                                                                    |                                                                                                    |                                                                                                    |
| Ven tabani: Dissertations<br>İçinde ara: Bibliyografik +<br>Yayın türü: Tüm yayın tür                                                                                                    | : & Theses<br>inye ve özet<br>leri<br>- Windows Int                                                                                                    | ernet Explor                                                                                                    | er                                                                                                    |                                                                                                    |
| Ven taban: Dissertation:<br>Içinde ara: Bibliyografik i<br>Yayın türü: Tüm yayın tü<br>Vayın türü: Tüm yayın tü<br>Uyarrılar<br>Distribu: //proc                                                                                                    | 18 Theses<br>impere tot<br>er<br>- Windows Int<br>juest.umi.com/pqo                                                                                                    | ernet Explor<br>dweb?RQT=585                                                                                                    | er<br>8type=18aid=18stage=                                                                                                    | =1&TS=1205746332&                                                                                                    |
| Ventaar: Disettation<br>leine ar: Biblyogatik<br>Yayn tiin: Tim yayn tu<br>Uyar Tiin: Tim yayn tu<br>Uyar Tiin: Tim yayn tu<br>Uyar Tim<br>Uyar Tim | išTheees<br>ininge ve tizet<br>leri<br>Julest. umi. com /pqc<br>'kezi ▼ ▼                                                                                                    | ernet Explor<br>dweb?RQT=585                                                                                                    | er<br>&trpe=1&aid=1&stage=<br>>> SnagIt E                                                                                                    |                                                                                                    |
| bigging of the standard second second s                                                                                                    | i Theses<br>- Windows Int<br>uest.umi.com/pqc<br>kezi ↓ @↓↓                                                                                                    | ernet Explor<br>dweb?RQT=585                                                                                                    | er<br>&type=1&aid=1&stage=                                                                                                    | =1&TS=1205746332&                                                                                                    |
| Vereitaan: Useettaloon<br>Icrde are albuygatik<br>Yayn türi: Tümyayn tü<br>Dyarrılar<br>Mittp://proce<br>Bilgi Mer<br>Mer<br>Mer                                                                                                    | iš Theees<br><u>ingeve tzet</u><br>lei<br>juest. umi. com/pqo<br><b>kezi</b> + 🔍 +<br><b>kezi</b> - 🗐                                                                                                    | ernet Explor<br>dweb?RQT=585                                                                                                    | er<br>Stype=1&aid=1&stage=<br>> SnagIt =<br>a • @ Araçlar • @                                                                                                    | ■ 1&TS=1205746332&<br>■ ■<br>• ₩ ₩ ₩                                                                                                    |
| ProQui                                                                                                    | iš Theees<br><u>ingre ve zez</u><br>let<br>iuest.umi.com/pqc<br>kezi + 🔍 +<br>1 + 🔊 + i<br>Jest                                                                                                    | ernet Explor<br>dweb?RQT=585<br>Sayf                                                                                                    | er<br>Stype=1&aid=1&stage=                                                                                                    | =1&TS=1205746332&<br>=1&TS=1205746332&<br>= ='<br>• =:<br>• =:<br>si   <u>Pencereyi kapa</u>                                                                                                    |
| biggin discrete the second of the second of the secon                                                                                                    | iš Theees<br>impere tzet<br>lei<br>interest.umi.com/pqc<br>ikezi   • 🔍 •<br>ikezi   • 🔍 •<br>Jest                                                                                                    | ernet Explor<br>dweb?RQT=585<br>dweb?RQT=585                                                                                                    | er<br>&type=1&aid=1&stage=<br>> SnagIt =<br>a • @ Araçlar • @<br>Yardım   Gizlilik İlkes                                                                                                    | <br>=1&TS=1205746332&<br>] ≝'<br>• ∰ ∰.<br>si   <u>Pencereyi kapa</u>                                                                                                    |
| Verteaur. Desettation     Ione are a long at the long at the                                                                                                    | iš Theees<br>impere tzet<br>lei<br>iuest. umi. com/pqo<br>ikezi + 🔍 +<br>i + 🔊 + 🔊 +                                                                                                    | ernet Explor<br>dweb?RQT=585<br>Sayf                                                                                                    | er<br>Stype=1&aid=1&stage=                                                                                                    | =1&TS=1205746332&<br>■ ■<br>• ∰ ∰.<br>si   Pencerevi kapa                                                                                                    |
| ProQue                                                                                                    | i Theees<br>impere total<br>interest. Lumi.com/pqc<br>ikezi + ()+<br>) + ()+<br>Jest<br>Uyarımızı A                                                                                                    | ernet Explor<br>dweb?RQT=585<br>Sayf                                                                                                    | er<br>Stype=1&aid=1&stage=                                                                                                    | =1&TS=1205746332&<br>■ ■'<br>• ₩ ₩<br>si   Pencerevi kapa                                                                                                    |
| erie tabar: Usertation<br>(erie are are<br>bilgi strain tim yayn tin<br>) http://proc<br>Bilgi Mer<br>)<br>ProQu<br>Arama U                                                                                                    | ia Theees<br>impresent<br>interest<br>interest.umi.com/page<br>ikezi + ()<br>i ()<br>i ()<br>jest<br>Jest<br>Jyarınızı A                                                                                                    | ernet Explor<br>dweb?RQT=585<br>Sayf                                                                                                    | er<br>Stype=1&aid=1&stage=                                                                                                    | =1&TS=1205746332&<br>■  ■'<br>•  @:  \$\$<br>\$\$ [ Pencereyi kapa'                                                                                                    |
| Aramanızla                                                                                                    | ia Theees<br>impre vate<br>left<br>west.umi.com/pqc<br>kezi • • •<br>Jest<br>Jest<br>Uyarınızı A<br>eşleşen yeni b                                                                                                    | ernet Explor<br>dweb?RQT=585<br>Sayf<br>Sayf<br>Sayf                                                                                                    | er<br>&type=1&aid=1&stage=<br>* SonagIt E<br>a * Araçlar * O<br>Yardım   Gizlilik İlkes<br>banımıza eklendikçe                                                                                                    | = 1&TS = 1205746332&<br>= 1&TS = 1205746332&<br>= 1<br>→ 4<br>= 1<br>→ 4<br>= 1<br>= 1<br>= 1<br>= 1<br>= 1<br>= 1<br>= 1<br>= 1                                                                                                    |
| ProQue     Aramanızla     aşğıda veru                                                                                                    | is Theses<br>impere tzet<br>lef<br>interest.umi.com/pqc<br>ikezi + ()+<br>) + ()<br>j + ()<br>Jest<br>Jyarınızı A<br>eşleşen yeni b<br>diğiniz e-posta                                                                                                    | ernet Explor<br>dweb?RQT=585<br>Sayf                                                                                                    | er<br>Stype=1&aid=1&stage=<br>> SnagIt =<br>a • @ Araçlar • @<br>Yardım   Gizlilik İlkes<br>panımıza eklendikçe<br>natik olarak yeni so                                                                                                    | ■ I&TS=1205746332&<br>■ I<br>• I<br>• I<br>si   Pencerevi kapa<br>e, ProQuest,<br>nuçlar gönderir.                                                                                                    |
| Ver teben: Ussertation         Ver teben: Diliggial Meri         Image: State of the state of the state                                                                                                    | is Theees<br>impresent<br>interest<br>interest.umi.com/pqc<br>ikezi + ()+<br>)<br>i + ()<br>jest<br>Jest<br>Uyarınızı A<br>eşleşen yeni b<br>diğiniz e-posta<br>neklerinizi belirl                                                                                                    | ernet Explor<br>dweb?RQT=585<br>Sayf<br>Sayf<br>Qarlama<br>belgeler verital<br>adresine otor<br>eyin ve Kayde                                                                                                    | er<br>Stype=1&aid=1&stage=<br>>> SnagIt =<br>a > @ Araçlar > @<br>Yardım   Gizlilik İlkes<br>panımıza eklendikçe<br>natik olarak yeni sol<br>et düğmesini tıklatır.                                                                                                    | ■ 1&TS=1205746332&<br>■ ■'<br>• ₩ ₩.<br>si   Pencerevi kapa'<br>•, ProQuest,<br>nuçlar gönderir.                                                                                                    |
| Ver teben: Ussertation         Ver teben: Diliggia Meri         Image: State of the state of the state o                                                                                                    | A Theees<br>anye e kat<br>left<br>auest.umi.com/pqc<br>kezi + 🔍 +<br>Jest<br>Jest<br>Uyarınızı A<br>eşleşen yeni b<br>diğiniz e-posta<br>heklerinizi belirl                                                                                                    | ernet Explor<br>dweb?RQT=585<br>Sayf                                                                                                    | er<br>&type=1&aid=1&stage=<br>> SnagIt =<br>a • @ Araçlar • @<br>Yardım   Gizlilik İlkes<br>vanımıza eklendikçe<br>natik olarak yeni so<br>et düğmesini tıklatın                                                                                                    | =1&TS=1205746332&<br>=1&TS=1205746332&<br>=<br>=<br>=<br>=<br>=<br>=<br>=<br>=<br>=<br>=                                                                                                    |
| Aramanızla<br>aşağıda vere<br>Uyarı seçer<br>Ara:                                                                                                    | A Theees<br>anye e kizet<br>left<br>west.umi.com/page<br>kezi<br>Dest<br>Jest<br>Uyarınızı A<br>eşleşen yeni b<br>diğiniz e-posta<br>teklerinizi belirl<br>marketing info<br>Veri tabanı Di                                                                                                    | ernet Explor<br>dweb?RQT=585<br>Sayf<br>Sayf<br>Sayf<br>Sayf<br>Sayf<br>Sayf<br>Sayf<br>Sayf                                                                                                    | er<br>&type=1&aid=1&stage=<br>> SnagIt =<br>a • @ Araçlar • @<br>Yardım   Gizlilik İlkes<br>vanımıza eklendikçe<br>natik olarak yeni sor<br>et düğmesini tıklatın.<br>es<br>Theses                                                                                                    | = 1&TS = 1205746332&<br>= 1&TS = 1205746332&<br>= 1<br>• @ 1<br>• @ 1<br>• |
| Image: Constraint of the section of the section o                                                                                                    | A Theses<br>A threese<br>A threese<br>A three to the total<br>A three total total<br>A three total total<br>A three total total<br>A three total total<br>A three total total<br>A three total total<br>A three total total<br>A three total total<br>A three total total<br>A three total total total<br>A three total total total total<br>A three total total                                                                                                    | ernet Explor<br>dweb?RQT=585<br>Sayf<br>Sayf<br>Sayf<br>Sayf<br>Sayf<br>Sayf<br>Sayf<br>Sayf                                                                                                    | er<br>&type=1&aid=1&stage=                                                                                                    | = 1&TS = 1205746332&<br>= 1&TS = 1205746332&<br>= 1<br>•                                                                                                    |
| Aramanızla<br>aşağıda veru<br>Uyarı seçer                                                                                                    | S Theses<br>impresented<br>interpretented<br>interpretented<br>int | ernet Explor<br>dweb?RQT=585<br>Sayf<br>Sayf<br>Sayf<br>Qarlama<br>elgeler verital<br>adresine otor<br>eyin ve Kayde<br>rmation servic<br>ssertations &<br>liyografik küny<br>n yayın türleri                                   | er<br>Stype=1&aid=1&stage=<br>> SnagIt =<br>a • Araçlar • @<br>Yardım   Gizlilik İlkes<br>banımıza eklendikçe<br>natik olarak yeni sor<br>et düğmesini tıklatın.<br>es<br>Theses<br>e ve özet                                                                                                    | e, ProQuest,<br>nuçlar gönderir.                                                                                                    |
| Aramanızla<br>aşağıda veru<br>Uyarı Seretinde<br>Dilgi Mer                                                                                                    | A Theees<br>anyee sizet<br>bei<br>auest.umi.com/pqc<br>kezi • • •<br>Jest<br>Jest<br>Uyarınızı A<br>eşleşen yeni b<br>diğiniz e-posta<br>heklerinizi belirl<br>marketing infor<br>Veri tabanı: Di<br>İçinde ara: Bib<br>Yayın türü: Tür                                                                                                    | ernet Explor<br>dweb?RQT=585<br>Sayf<br>Sayf<br>Yarlama<br>oelgeler verital<br>adresine otor<br>eyin ve Kayde<br>rmation servic<br>ssertations &<br>liyografik küny<br>m yayın türleri                                          | er<br>Stype=1&aid=1&stage=<br>>> SnagIt =<br>a > @ Araçlar > @<br>Yardım   Gizlilik İlkes<br>vanımıza eklendikçe<br>natik olarak yeni sov<br>et düğmesini tıklatın<br>es<br>Theses<br>e ve özet                                                                                                    | =1&TS=1205746332&<br>=1&TS=1205746332&<br>=<br>=<br>=<br>=<br>=<br>=<br>=<br>=<br>=<br>=                                                                                                    |
| Aramanızla<br>aşağıda veru<br>Uyarı seçer<br>Ara:<br>Zamanla:                                                                                                    | A Theees<br>anye e kat<br>lei<br>Windows Int<br>uest.umi.com/par<br>kezi<br>Pest<br>Jest<br>Jyarınızı A<br>eşleşen yeni b<br>diğiniz e-posta<br>neklerinizi belirl<br>marketing info<br>Veri tabanı: Di<br>İçinde ara: Bib<br>Yayın türü: Tür<br>bu uyarıyı                                                                                                    | ernet Explor<br>dweb?RQT=585<br>Sayf<br>Sayf<br>Sayf<br>Sayf<br>Sayf<br>Sayf<br>Sayf<br>Sayf                                                                                                    | er<br>stype=1&aid=1&stage=<br>> SnagIt =<br>a • @ Araçlar • @<br>Yardım   Gizlilik İlkes<br>vanımıza eklendikçe<br>natik olarak yeni sol<br>et düğmesini tıklatın.<br>es<br>Theses<br>e ve özet<br>Vlik                                                                                                    | =1&TS=1205746332&<br>■ ■'<br>• @: 11<br>si   Pencerevi kapa<br>e, ProQuest,<br>nuçlar gönderir.                                                                                                    |
| Image: Array of the section of the section of the                                                                                                    | A Theees<br>A three with the text of the text of text of text of te                                                                                                    | ernet Explor<br>dweb?RQT=585<br>Sayf<br>Sayf<br>Sayf<br>Sayf<br>Sayf<br>Sayf<br>Sayf<br>Sayf                                                                                                    | er<br>Stype=1&aid=1&stage=<br>* SonagIt<br>a * Araçlar *<br>Yardım   Gizlilik İlkes<br>fardım   Gizlilik İlkes<br>Yardım   Gizlilik İlkes<br>Yardım   Gizlilik İlkes<br>Yardım   Gizlilik İlkes<br>Yardım   Gizlilik İlkes<br>Yardım   Gizlilik İlkes<br>Yardım   Gizlilik İlkes<br>Yardım   Gizlilik İlkes<br>Yardım   Gizlilik İlkes<br>Yardım   Gizlilik İlkes<br>Yardım   Gizlilik İlkes<br>Yardım   Gizlilik İlkes<br>Yardım   Gizlilik İlkes<br>Yardım   Gizlilik İlkes | = 1&TS = 1205746332&<br>= 1&TS = 1205746332&<br>= 1<br>• @ 12<br>• 0<br>• 0<br>• ProQuest,<br>nuçlar gönderir.                                                                                                    |
| Aramanızla<br>aşağıda veru<br>Uyarı seçer<br>Ara:<br>Zamanla:                                                                                                    | A Theees<br>anyee sizet<br>anyee sizet<br>anyeest.umi.com/pqc<br>kezi                                                                                                    | ernet Explor<br>dweb?RQT=585<br>Sayf<br>Sayf<br>Sayf<br>Qarlama<br>evelgeler verital<br>adresine otor<br>eyin ve Kayde<br>rmation servic<br>ssertations & T<br>liyografik küny<br>n yayın türleri<br>gönder : A<br>sonuç olmasa | er<br>Stype=1&aid=1&stage=<br>> SnagIt =<br>a • Araçlar • @<br>Yardım   Gizlilik İlkes<br>vanımıza eklendikçe<br>natik olarak yeni sol<br>et düğmesini tıklatın.<br>es<br>Theses<br>e ve özet<br>/lik v<br>bile mesaj gönder                                                                                                    | <ul> <li>=1&amp;TS=1205746332&amp;</li> <li>=1*</li> <li>• @ 1.</li> <li>si   Pencerevi kapa</li> <li>e, ProQuest, nuçlar gönderir.</li> </ul>                                                                                                    |
| Aramanızla<br>aşağıda veru<br>Uyarı seçer<br>Ara:<br>Zamanla:                                                                                                    | A Theeese<br>A three we at the set of the set of the set                                                                                                    | ernet Explor<br>dweb?RQT=585<br>Sayf<br>Sayf<br>Sayf<br>Cyarlama<br>belgeler verital<br>adresine otor<br>eyin ve Kayde<br>rmation servic<br>ssertations &<br>liyografik küny<br>myayın türleri<br>gönder : Ay<br>sonuç olmasa   | er<br>stype=1&aid=1&stage=<br>>> SnagIt =<br>a > @ Araçlar > @<br>Yardım   Gizlilik İlkes<br>panımıza eklendikçe<br>natik olarak yeni sor<br>et düğmesini tıklatın<br>es<br>Theses<br>e ve özet<br>/lık >><br>bile mesaj gönder                                                                                                    | =1&TS=1205746332&<br>=1&TS=1205746332&<br>=<br>=<br>=<br>=<br>=<br>=<br>=<br>=<br>=<br>=                                                                                                    |
| Image: Section of the section of the section of th                                                                                                    | A Theees<br>anye e kat<br>be<br>a windows Int<br>auest.umi.com/par<br>kezi • • •<br>Jest<br>Jest<br>Uyarınızı A<br>eşleşen yeni b<br>diğiniz e-posta<br>neklerinizi belirl<br>marketing info<br>Veri tabanr. Di<br>İçinde ara: Bib<br>Yayın türü: Tür<br>bu uyarıyı<br>Uyeni s<br>resi: 2 ay                                                                                                    | ernet Explor<br>dweb?RQT=585<br>Sayf<br>Sayf<br>Sayf<br>Sayf<br>Sayf<br>Sayf<br>Sayf<br>Sayf                                                                                                    | er<br>stype=1&aid=1&stage=<br>> SnagIt =<br>a • @ Araçlar • @<br>Yardım   Gizlilik İlkes<br>vanımıza eklendikçe<br>natik olarak yeni sol<br>et düğmesini tıklatın.<br>es<br>Theses<br>e ve özet<br>/lık ve<br>bile mesaj gönder<br>ar yenilenebilir.)                                                                                                    | =1&TS=1205746332&<br>■ E <sup>4</sup><br>• @: 11<br>si   Pencerevi kapa<br>e, ProQuest,<br>nuçlar gönderir.                                                                                                    |